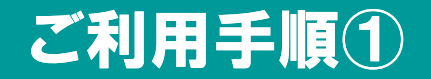

### はじめに、「健診の申込/受診券の発行」メニューへ アクセスしてください。

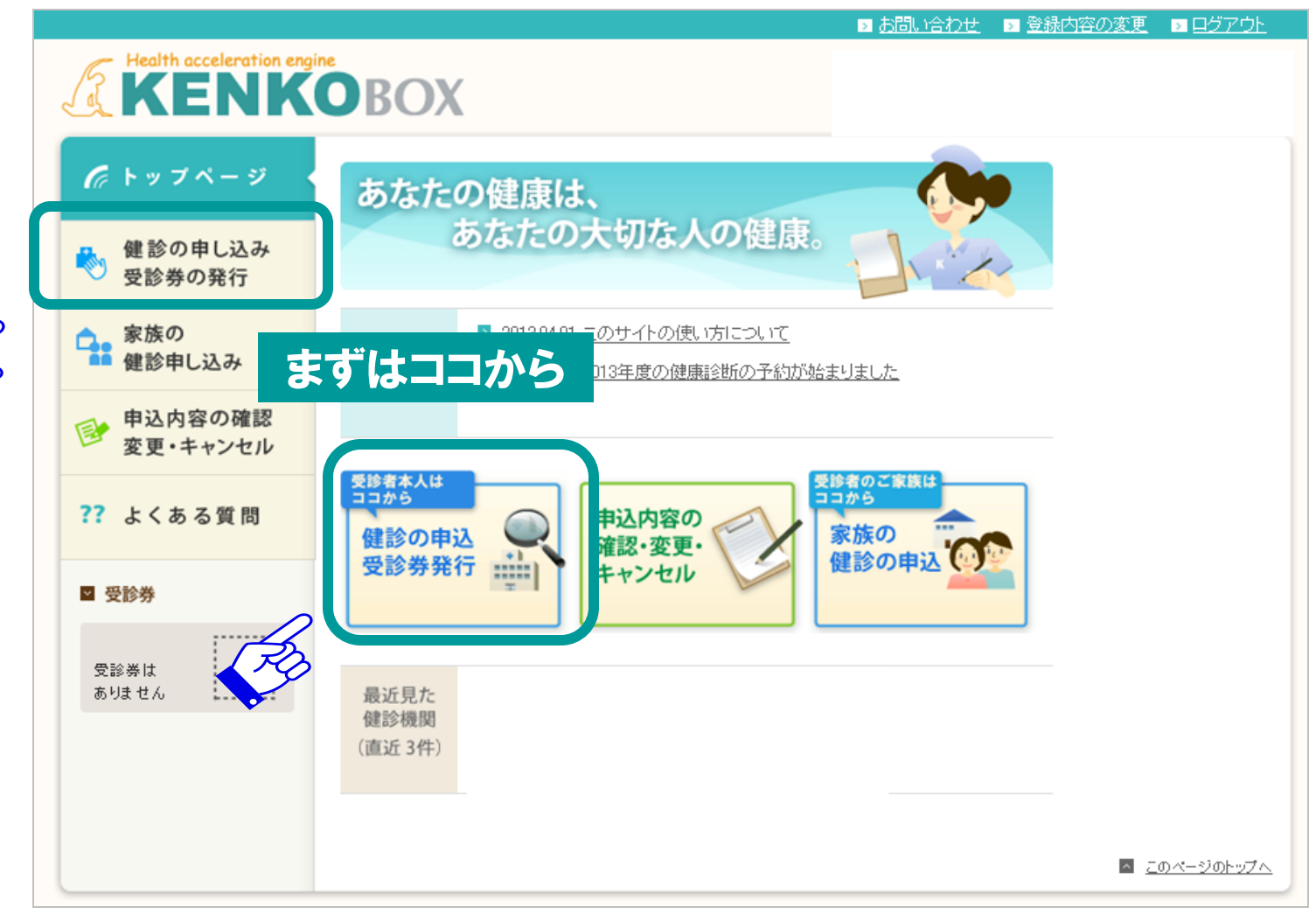

1

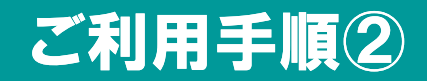

子供連れ可
土曜対応
日曜対応

※ 一部有料の場合がございます。予約の際に健診複関にご確認ください。

### 次に、予約した健診機関を検索してください。

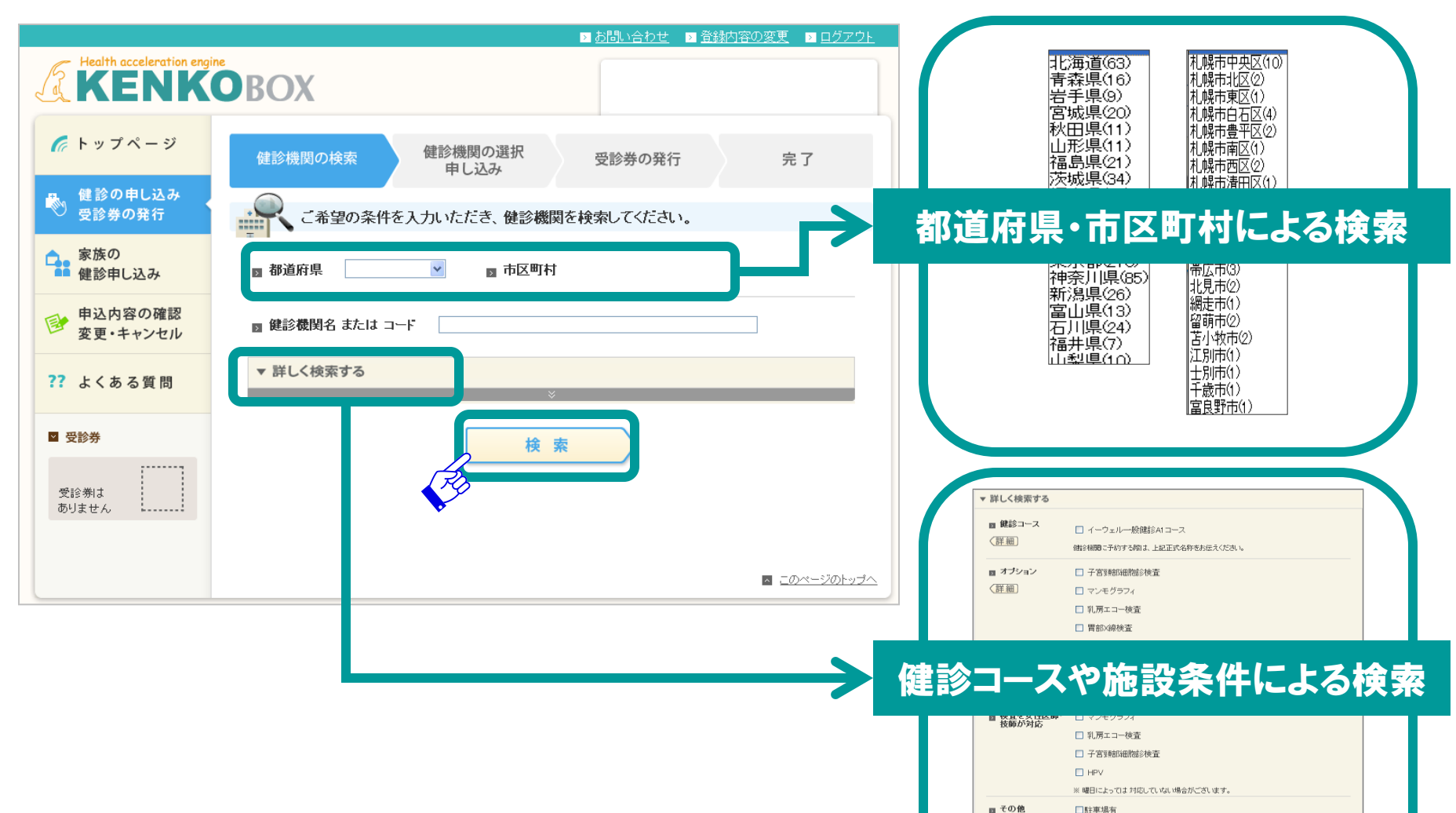

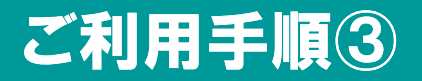

#### 予約した健診機関を選んでください。

| Health acceleration engineers in the second second |                                                                                                    |
|----------------------------------------------------------------------------------------------------|----------------------------------------------------------------------------------------------------|
| トップページ                                                                                                    | 健診機関の検索 健診機関の選択 受診券の発行 完了 ティング                                                                                                    |
| 健診の申し込み<br>)受診券の発行                                                                                                    | 健診機関を選択し、詳細を確認してください。                                                                                                    |
| 家族の<br>健診申し込み                                                                                                    | 検索条件     場所:     名前・コード:     イーウェル     違う条件で検索       その他・                                                                                                    |
| 申込内容の確認<br>変更・キャンセル                                                                                                    | 1件の健診機関が見つかりました。                                                                                                    |
| よくある質問                                                                                                    | 前へ1次へ<br>■ [0000] イーウェル健康管理センター                                                                                                    |
| <b>受診券</b><br>受診券は<br>ありません                                                                                                    | 予約 月火水木金土 東京都千代 最寄 (211)(22) (211)(22)   受付 (10:00~11:00) (110) (211)(22) (211)(22)   丁目2番 駅 (211)(22) (211)(22)   駐車場有 (72)(10) (111)(10)   土曜 OK 目曜 OK                                                                                                    |
|                                                                                                    | アイコンの見方       生活1                                                                                                    |
|                                                                                                    | 子宮頭部 マンモクラフィ 乳房エコー   胃部内視線   B型肝炎   2000年1000枚(例)を<br>「変更   2007年20月7日   乳房エコー   目型肝炎   2007年100枚(例)を<br>選ぶ   2007年20月7日   乳房エコー   目型肝炎   2007年10月7日   1007年10月7日   1007 |
|                                                                                                    | 前へ 1 次へ<br>同一つページのトッナへ                                                                                                    |
| 「契約団体により                                                                                                    | □ □ □ □ □ □ □ □ □ □ □ □ □ □ □ □ □ □ □                                                                                                    |

実施できる検査や施設の情報は、 アイコン濃淡で表示しています。 ■健診コース・オプション検査 実施できる 生活1 実施できる マンモグラフィ 実施できない マンモグラフィ ■健診機関の施設情報 駐車場がある 駐車場有 駐車場有 駐車場が無い

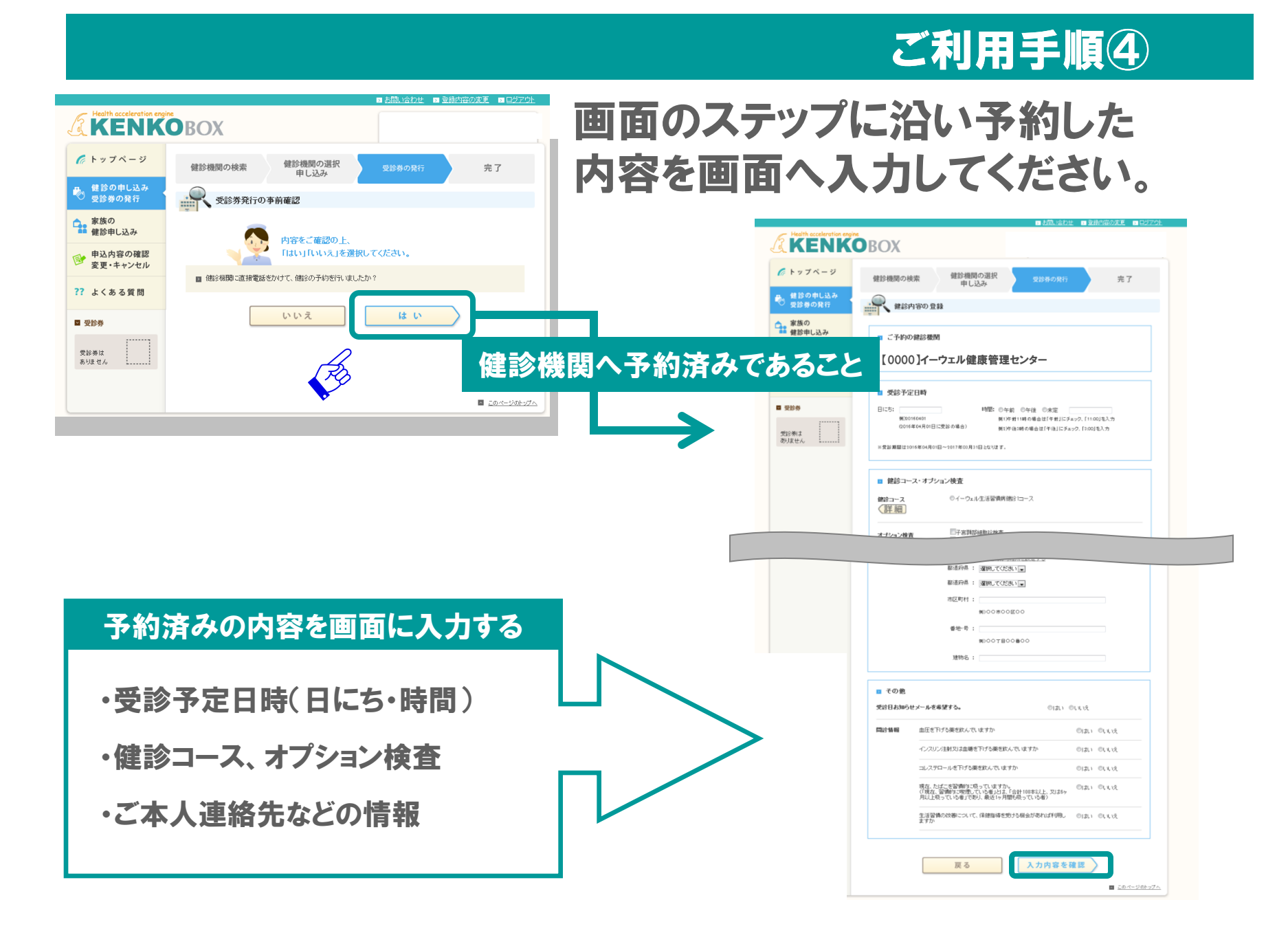

# ご利用手順(5)

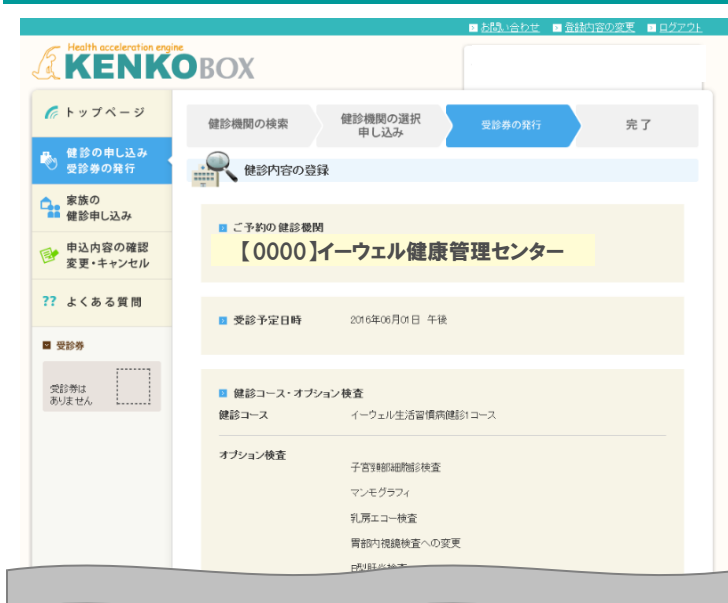

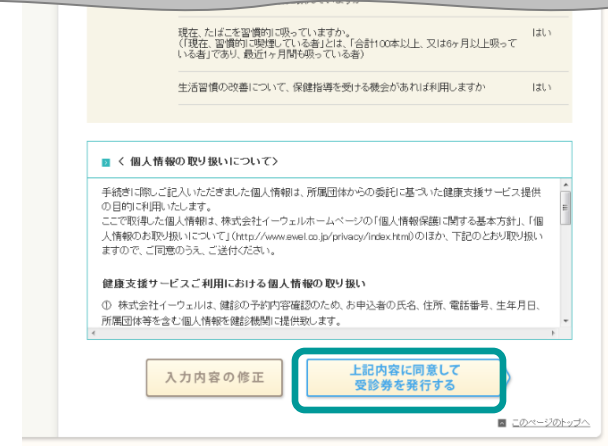

## 入力内容が正しいことを確認してくださ い。

#### 健診機関

ご予約された健診機関が正しく入力されていますか?

#### 受診日時

ご予約された受診日時が正しく入力されていますか?

#### 予約内容

ご予約された健診コース・オプション検査が正しく 入力されていますか?

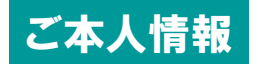

ご本人情報に間違いはありませんか?

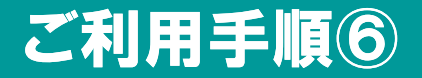

### 「健診の申し込み」をクリックしてください。

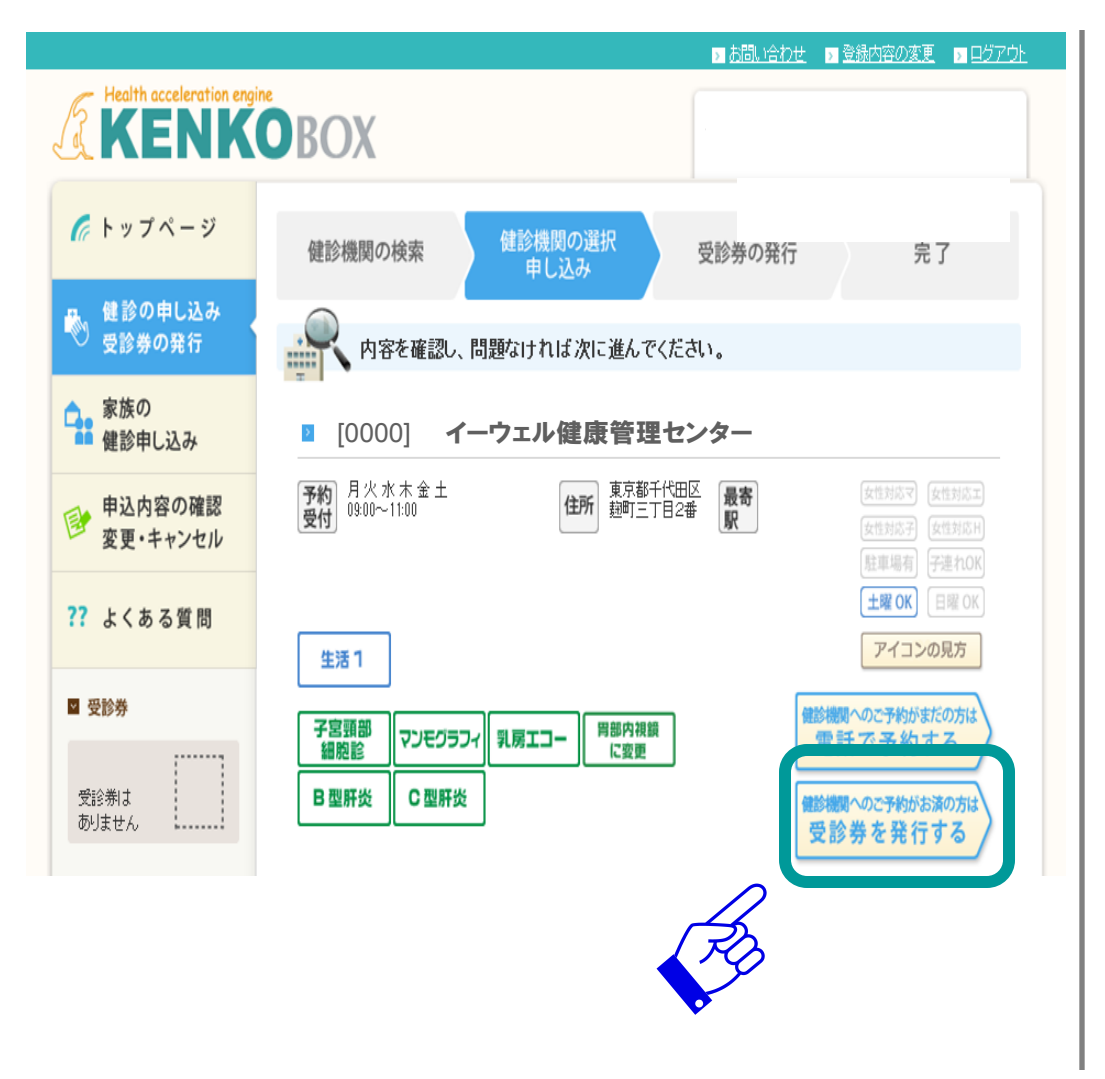

「健診の申し込み」をクリック。 「受診券を発行する」をクリック。 1週間以内に、受診券発行完了メー ルが届きます。スマホの場合は、 受診券ではなく、受診券発行完了 メールの予約番号で受診します。

「受診券発行完了メール」は変更・ キャンセルをする際にも必要とな りますので、必ず保存してください。